ITVoyagers (itvoyagers.in) itvoyagers.in itvoyagers in itvoyagers in itvoyagers in itvoyagers.in

Download OwnCloud from link given below.

## https://drive.google.com/open?id=1W-GgFzxnbQkpOi\_oHkeR2GTqNL8vkyo2 itvoyagers.in itvoyagers.in itvoyagers.in itvoyagers.in itvoyagers.in

We also need XAMPP Server, you can download it from link given below.

#### https://www.apachefriends.org/download.html

itvoyagers.in itvoyagers.in itvoyagers.in itvoyagers.in itvoyagers.in First install XAMPP Server.

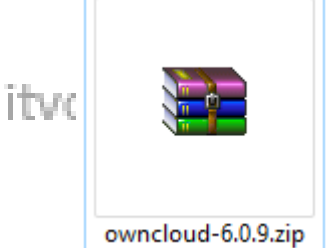

tvoyagers.in itvoyagers.in itvoyagers.in itvoyagers.in

## Now open XAMPP Control Panel and start the Apache and MySQL services.

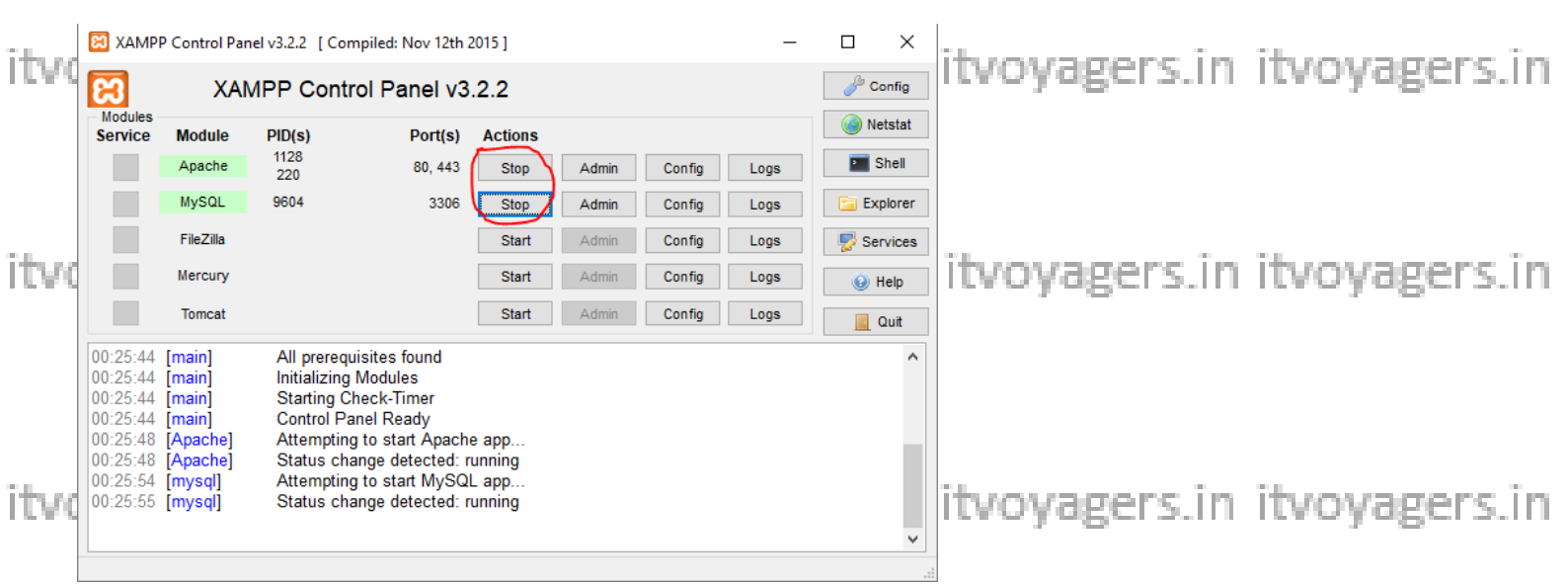

Now go to browser and enter "http://localhost/phpmyadmin/" in URL bar.

itvo Weigansee that there is no database created for Own Clouders. in itvo yagers. in

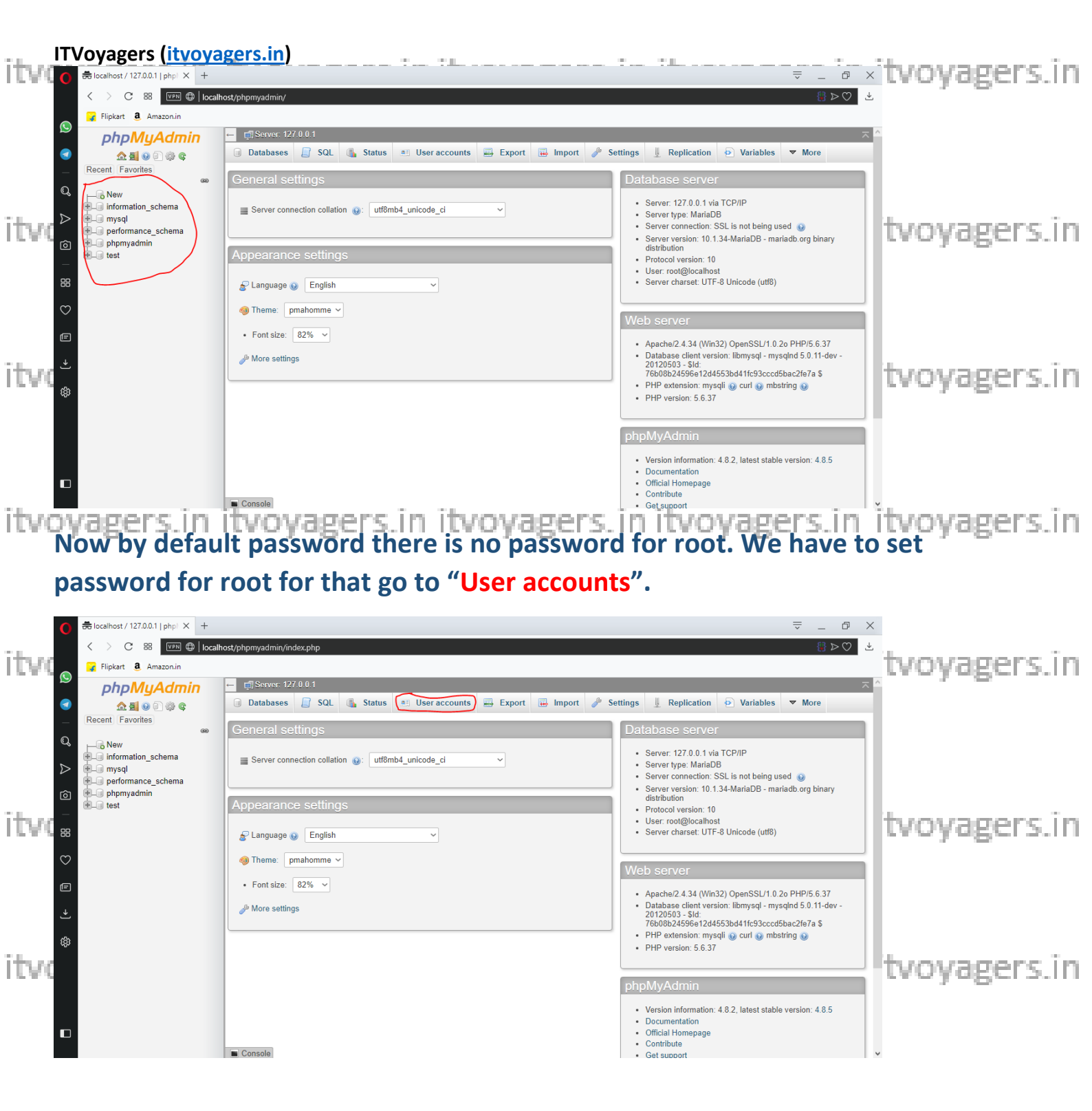

itvoyagers.in itvoyagers.in itvoyagers.in itvoyagers.in itvoyagers.in

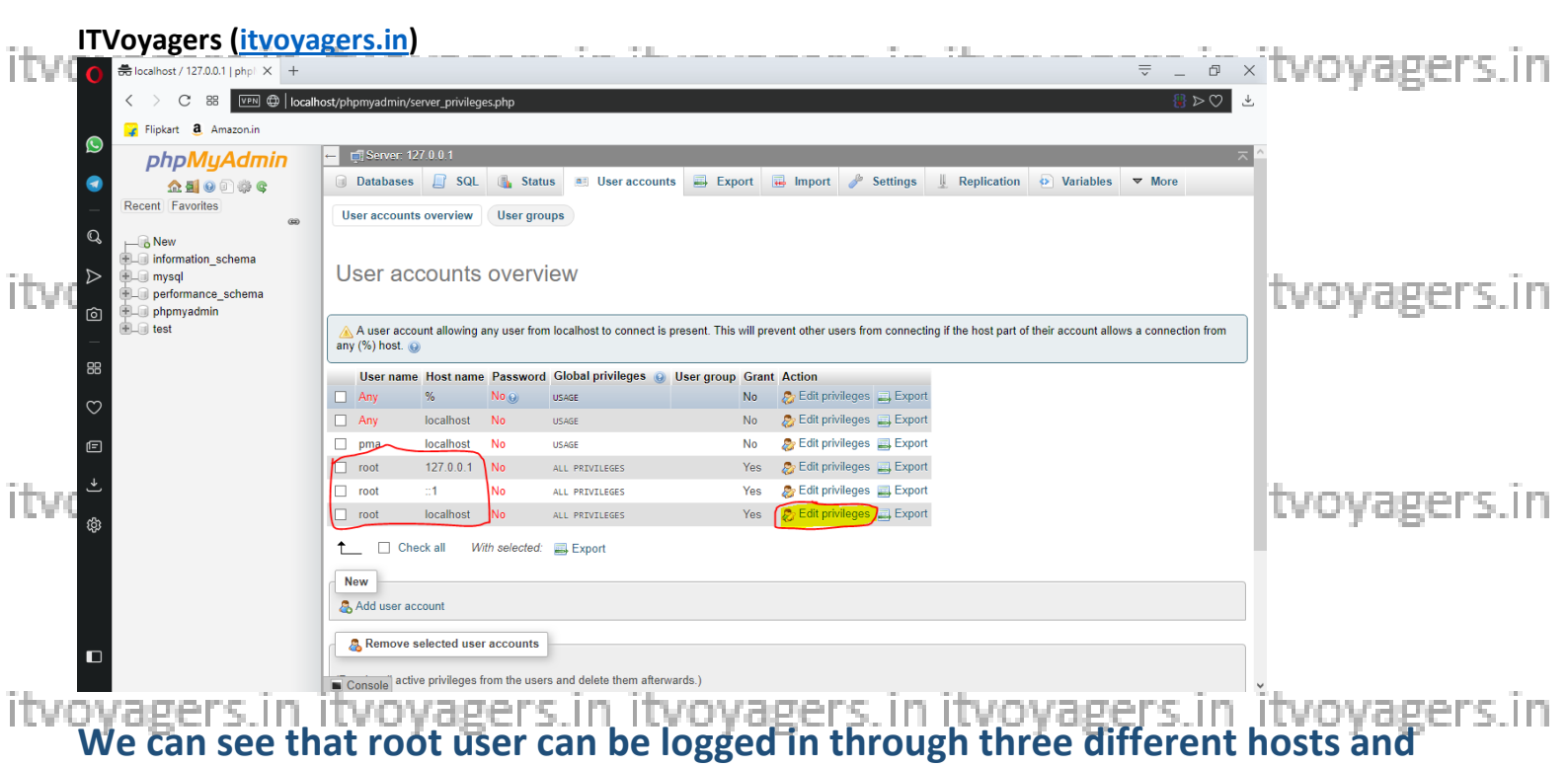

### those are: "127.0.0.1", "::1" and "localhost".

To set password we have to click on "Edit privileges". First we will set password itvore for for for the set of the set of the set o

### Click on "Edit privileges".

| 0                 | 🖶 localhost / 127.0.0.1   php   🗙 🕂                                |                            |                                                        |                                                         |                                                            | ⇒ _ Ø ×        |              |
|-------------------|--------------------------------------------------------------------|----------------------------|--------------------------------------------------------|---------------------------------------------------------|------------------------------------------------------------|----------------|--------------|
|                   | < > C 🔠 💵 🕀 localh                                                 | ost/phpmyadmin/serve       | r_privileges.php                                       |                                                         |                                                            | <u>₩</u> > ♡ 🐇 |              |
|                   | 🙀 Flipkart 🚨 Amazon.in                                             |                            |                                                        |                                                         |                                                            |                | 1            |
| © ۲۷۷۲]<br>•<br>م | phpMyAdmin<br>企動での会合。<br>Recent Favorites<br>の                     | Global Database            | 0.1<br>SQL L Status Us<br>ase Change password Lo       | er accounts 📑 Export                                    | 🕞 Import 🥜 Settings 🗍 Replication 🕑 Variables              | ★ More         | tvoyagers.in |
| <i>⊳</i><br>⊚     | information_schema     mysql     performance_schema     phymyadmin | Edit privile               | eges: User accour                                      | nt 'root'@'locali                                       | hOSť<br>Itly logged in.                                    |                |              |
| itve₌<br>∘        | T⊢J IESI                                                           | Global privileges          | Check all                                              |                                                         |                                                            |                | tvoyagers.in |
| Ē                 |                                                                    | Data                       | Structure                                              | Administration                                          | Resource limits                                            |                |              |
| .↑<br>\$          |                                                                    | SELECT<br>INSERT<br>UPDATE | CREATE CREATE ALTER INDEX DEPR                         | GRANT<br>SUPER<br>PROCESS                               | Note: Setting these options to 0 (zero) removes the limit. |                |              |
| itvo              |                                                                    | FILE                       | CREATE TEMPORARY TABLES<br>SHOW VIEW<br>CREATE ROUTINE | SHUTDOWN<br>SHOW DATABASES<br>LOCK TABLES               | MAX CONNECTIONS PER HOUR 0<br>MAX USER_CONNECTIONS 0       |                | tvoyagers.in |
|                   |                                                                    | Console                    | ALTER ROUTINE     EXECUTE     CREATE VIEW              | REFERENCES     REPLICATION CLIENT     REPLICATION SLAVE |                                                            |                |              |

#### Click on "Change password".

itvoyagers.in itvoyagers.in itvoyagers.in itvoyagers.in itvoyagers.in

| ITVoyagers (itvoya                                                                                                    | gers.in)                                                                                                    | itvovagers.in |
|----------------------------------------------------------------------------------------------------|----------------------------------------------------------------------------------------------------|---------------|
|                                                                                                    | ost/phpmyadmin/server_privileges.php 🔋 > 🛇 🔮                                                                                                    | , ,           |
|                                                                                                    |                                                                                                    |               |
| <ul> <li>Image: Second second sec</li></ul> | Note: You are attempting to edit privileges of the user with which you are currently logged in.      Change password     O No Password     Enter: | tvoyagers.in  |
| itvo <sup>*</sup>                                                                                                    | Password Hashing: Native MySQL authentication ~ Generate password Generate                                                                        | tvoyagers.in  |
| •<br>itvovagers in                                                                                                    | tvovagers in itvovagers in itvovagers in                                                                                                    | itvovagers in |

tvoyagers.in itvoyagers.in itvoyagers.in itvoyagers.in itvoyagers.in Set simple password and click on "Go".

| O                                                     |                                                                                                    |                                                                                                    | ⇒ _ ť                 | 7 X |              |
|-------------------------------------------------------|----------------------------------------------------------------------------------------------------|----------------------------------------------------------------------------------------------------|-----------------------|-----|--------------|
|                                                       | nost/phpmyadmin/server_privileges.php                                                                                                    |                                                                                                    | 0 ⊲ 👭                 | Ľ ℃ |              |
| Flipkart 🚨 Amazon.in                                  |                                                                                                    |                                                                                                    |                       |     |              |
| PhpMyAdmin<br>↑ 1 1 1 1 1 1 1 1 1 1 1 1 1 1 1 1 1 1 1 | Global Database Change password Lo Edit privileges: User accourt                                                                                                    | er accounts Export Import P Settings                                                                                                    | ▲ Replication         |     | tvoyagers.in |
|                                                       | Note: You are attempting to edit privileges of the us Global privileges Check all Note: MySOL privilege names are expressed in English. Data Structure Structure                    | Ser with which you are currently logged in.                                                                                                    |                       |     | tvoyagers.in |
| itvo                                                  | SELECT     CREATE     INGERT     INGERT     INDEX     UPDATE     INDEX     DELETE     CREATE TEMPORARY TABLES     SHOW VIEW     CREATE ROUTINE     CREATE ROUTINE     ALTER ROUTINE | Image: Construction of the construction of the co | ro) removes the limit |     | tvoyagers.in |

Password has been changed, but now it will not allow you to perform other operations. Even if you just refresh the page you will see following results.

itvoyagers.in itvoyagers.in itvoyagers.in itvoyagers.in itvoyagers.in

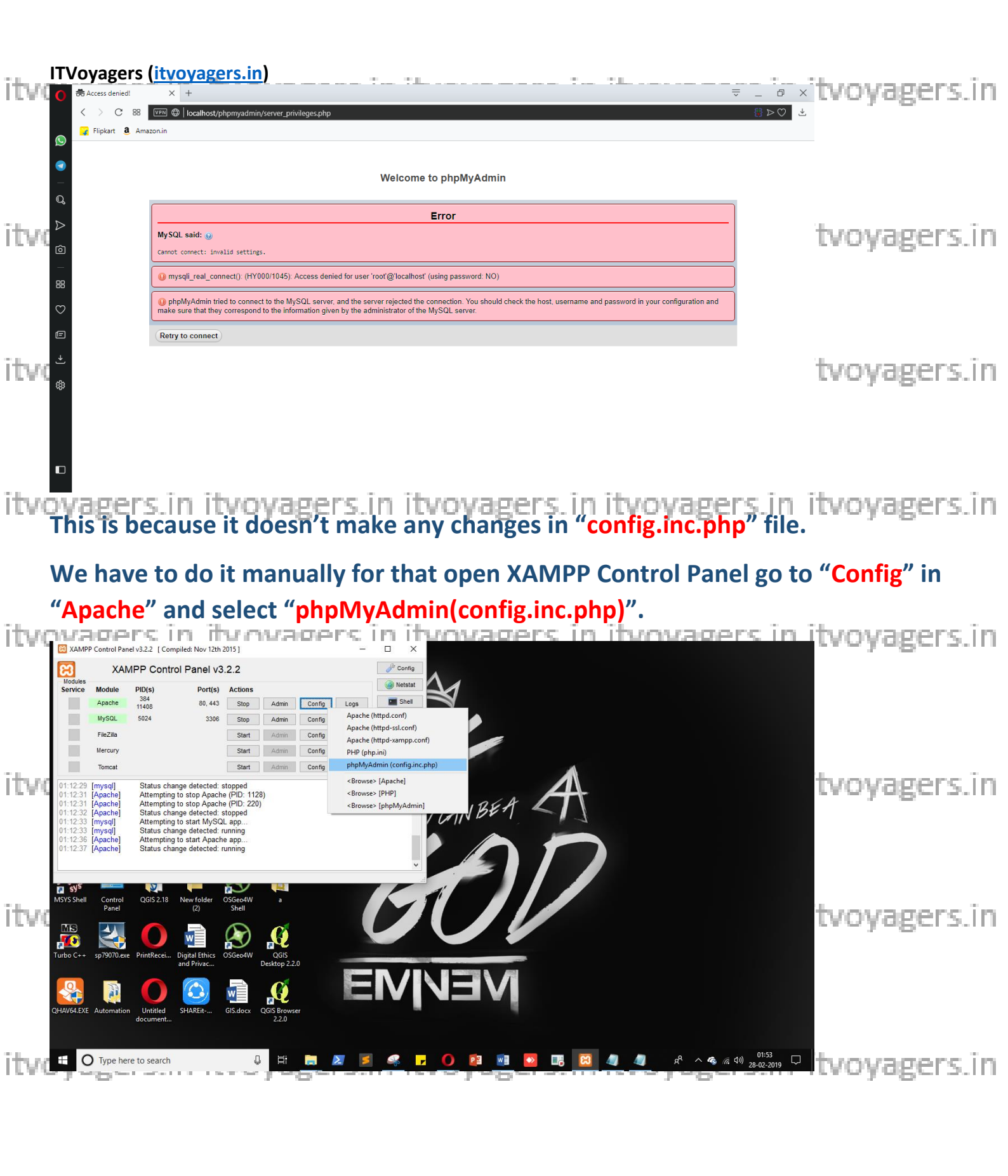

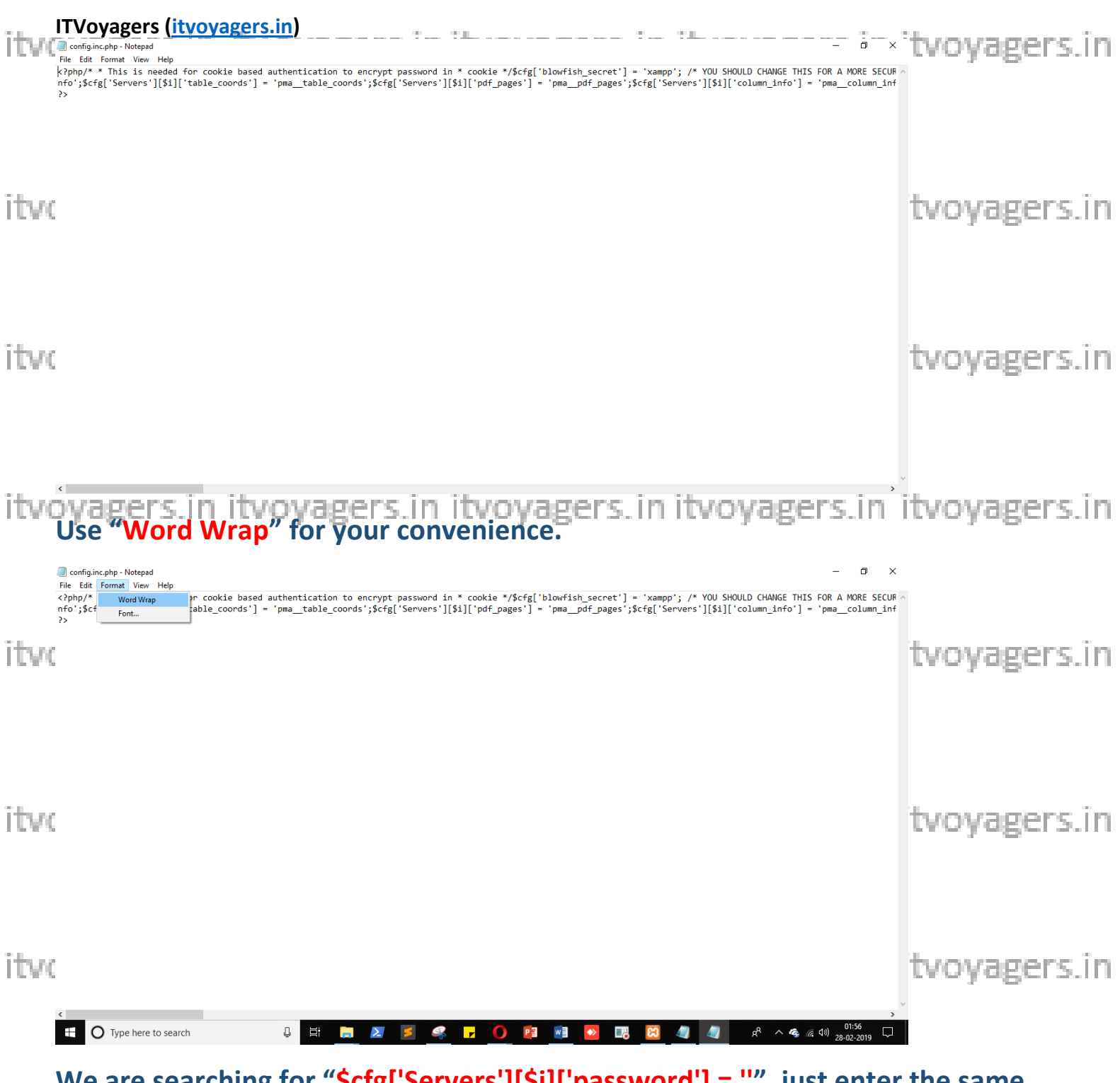

We are searching for "\$cfg['Servers'][\$i]['password'] = "", just enter the same it password which you just set for root user in phpMyAdmin panel... it voyagers in

itvoyagers.in itvoyagers.in itvoyagers.in itvoyagers.in itvoyagers.in

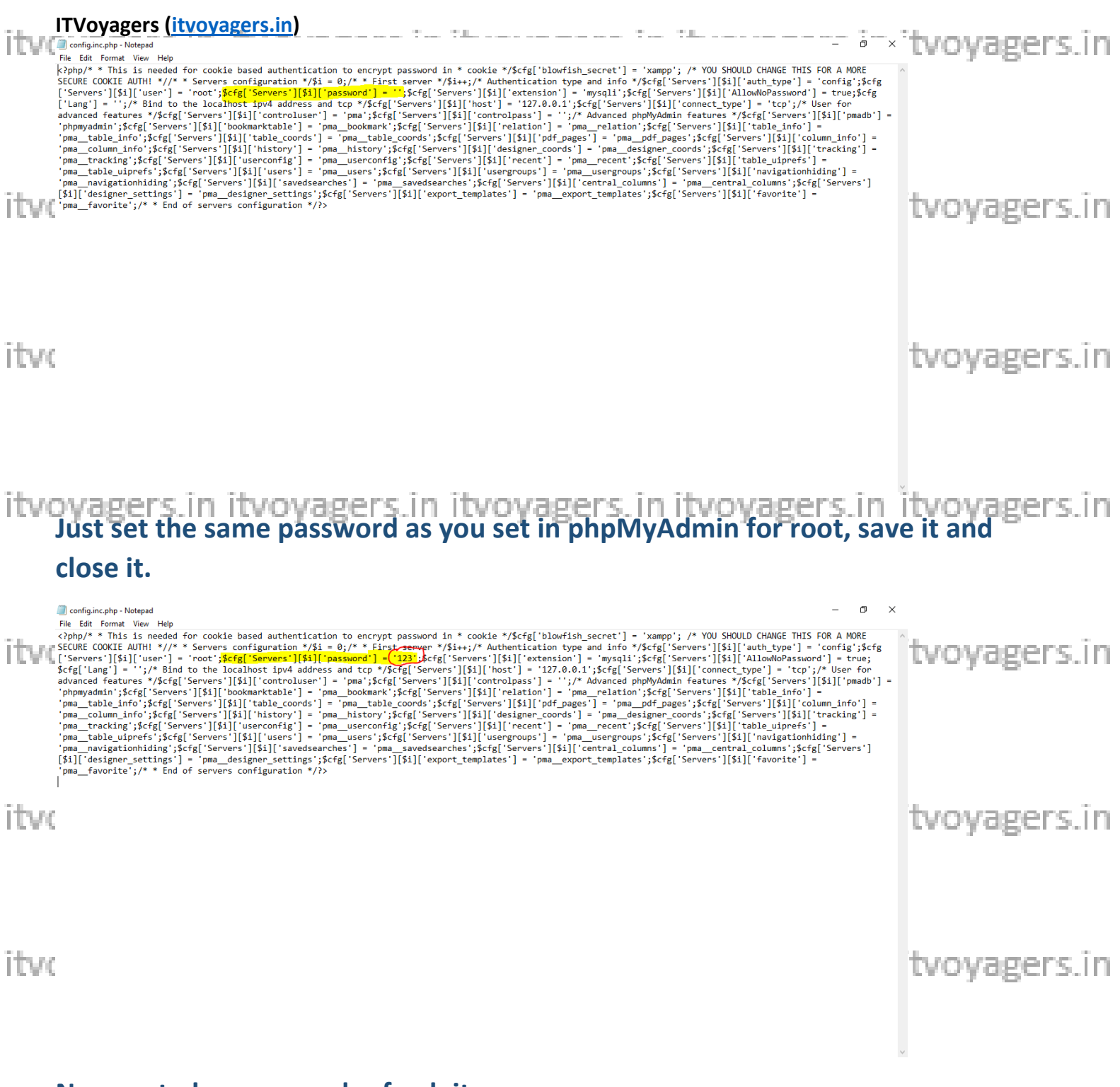

#### Now go to browser and refresh it.

itvoyagers.in itvoyagers.in itvoyagers.in itvoyagers.in itvoyagers.in

itvoyagers.in itvoyagers.in itvoyagers.in itvoyagers.in itvoyagers.in

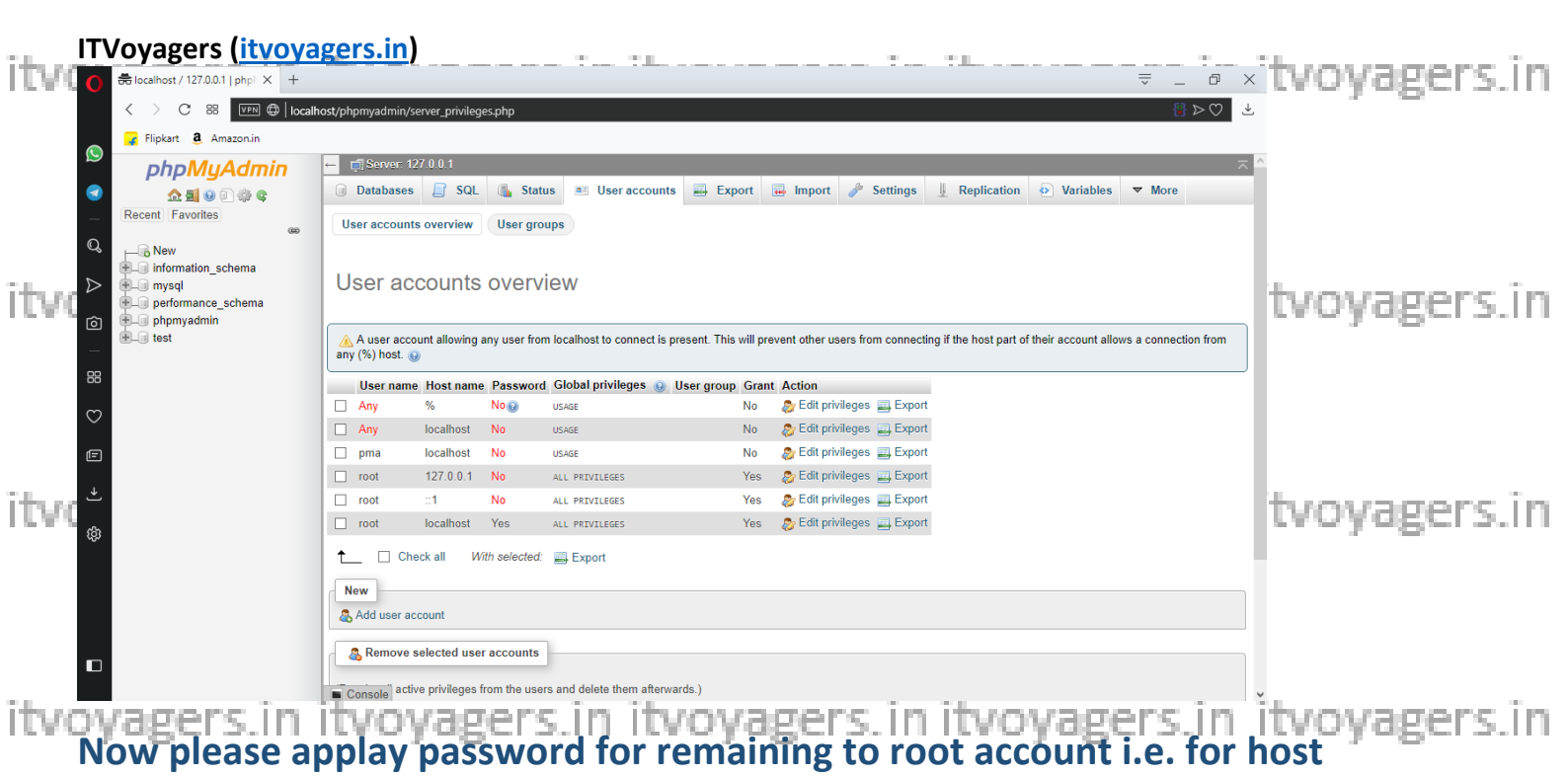

"127.0.0.1" and "::1". Once you finish it you will see below screen.

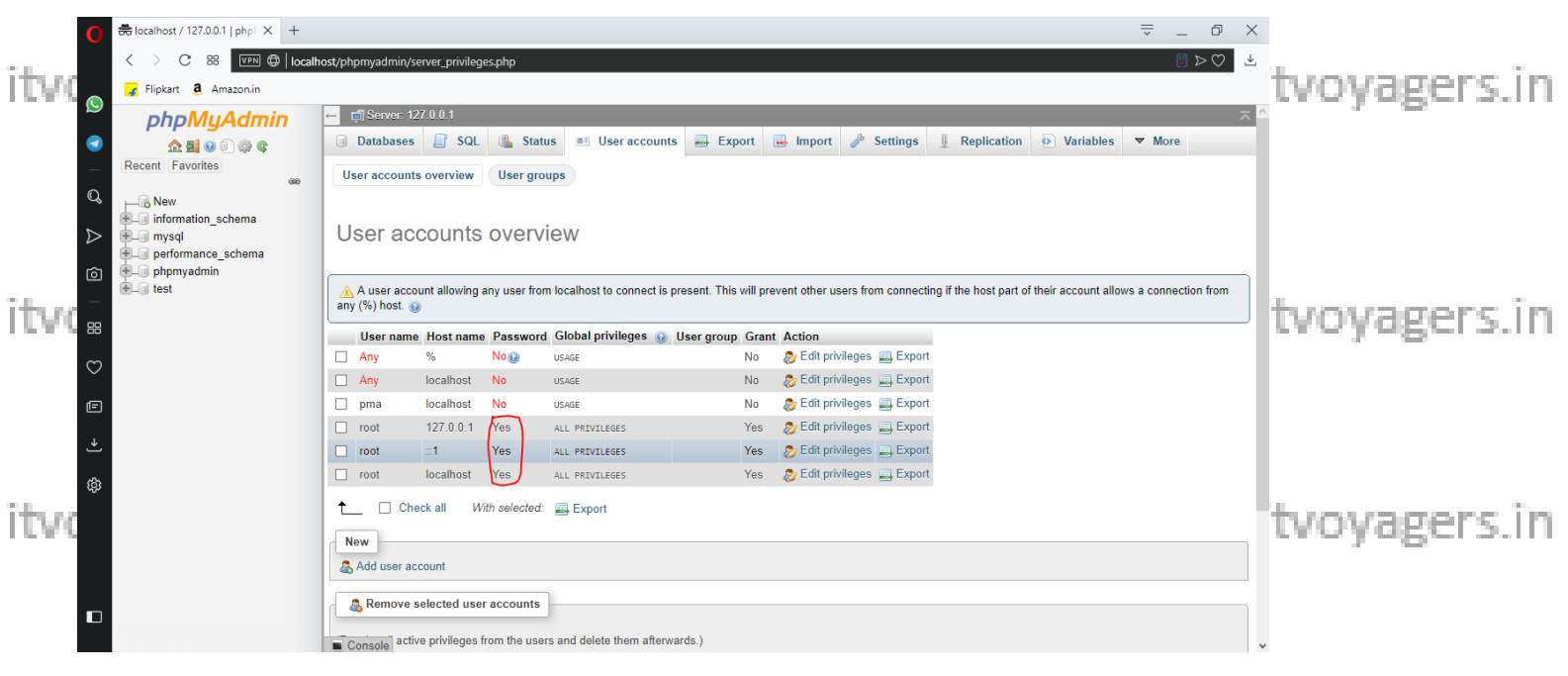

# Now we are going to create database for our cloud. Click on "Databases".

itvoyagers.in itvoyagers.in itvoyagers.in itvoyagers.in itvoyagers.in

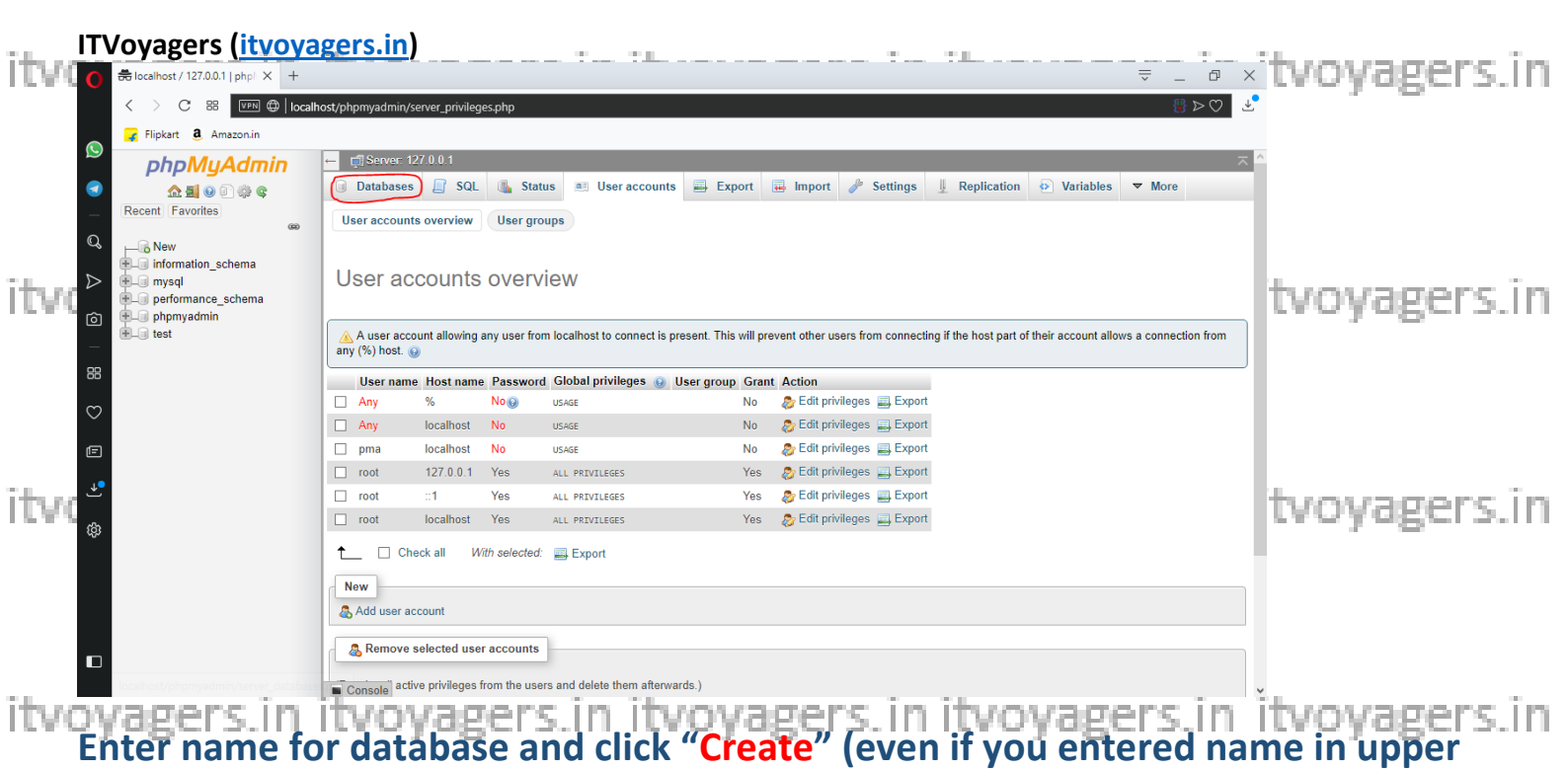

# case MySQL will convert it into lower case).

|          | C 🛱 localhe       | ost / 127.0.0.1   php   🗙 | +                                                                                                    | Ø X  |              |
|----------|-------------------|---------------------------|----------------------------------------------------------------------------------------------------|------|--------------|
| - 1      | $\langle \rangle$ | C III VPN 🗘               | Iccalhost/phpmyadmin/server_databases.php                                                                                                    | ⊳♡ ⊻ |              |
| ITVO     | 💦 🔽 Flipk         | art a Amazon.in           |                                                                                                    |      | tvovagers.in |
|          | pl                | hpMyAdmii                 | D ← ∰Server: 127.0.0.1                                                                                                    | ~    |              |
|          | Recent            | Favorites                 | C compare 5 of  Comp 5 contractions 5 contract 5 comme 7 comme 5 contract 6 comme 6 contract 6 comme 6 contract 6 comme 6 contract 6 comme 6 contract 6 contract 6 co |      |              |
|          | QN                | W                         | Databases                                                                                                    |      |              |
|          |                   | /sql<br>rformance_schema  | 🙀 Create database 🔞                                                                                                    |      |              |
|          | D D ph            | pmyadmin<br>st            | ITVoyagersCloud latin1_swedish_ci                                                                                                    |      |              |
| itwe     | -                 |                           | Database Collation Action                                                                                                    |      | tyoyagers in |
| 1.6.16.1 | 88                |                           | information_schema utfe_general_ci a Check privileges                                                                                                    |      | croyage s.m  |
|          | $\odot$           |                           | mysql latin1_swedish_ci a Check privileges                                                                                                    |      |              |
|          |                   |                           | performance_schema utf8_general_c1 a Check privileges                                                                                                    |      |              |
|          |                   |                           | phpmyadmin utfs_bin a: Check privileges                                                                                                    |      |              |
|          | <b>.</b> ⊸        |                           | test     latini_swedish_ci       Total: 5     latini_swedish_ci                                                                                                    |      |              |
|          | (ĝi               |                           | Check all With selected: Check all With selected:                                                                                                    |      |              |
| itvo     |                   |                           | ▲ Note: Enabling the database statistics here might cause heavy traffic between the web server and the MySQL server.                                                                                                    |      | tvovagers.in |
|          |                   |                           | Enable statistics                                                                                                    |      |              |
|          |                   |                           |                                                                                                    |      |              |
|          |                   |                           |                                                                                                    |      |              |

#### Yes our database is created.

itvoyagers.in itvoyagers.in itvoyagers.in itvoyagers.in itvoyagers.in

itvoyagers.in itvoyagers.in itvoyagers.in itvoyagers.in itvoyagers.in

| ITVoyagers (itvoya<br>tropped contents of the second second | gers.in)                                                                                                    | itvoyagers.in |
|----------------------------------------------------------------------------------------------------|----------------------------------------------------------------------------------------------------|---------------|
| PhpMyAdmin Recent Favorites New Information stringna New Information stringna Information stringna Information string                                                                                                    | Server 127 0 0 1 >      Database: IVVoyagersCloud     Sol      Sol      Sol      Search     Query     Export     Import     Poperations     Privileges     Routines     Sevent     VoyagersCloud     Notables     Number of columns:     Go | tvoyagers.in  |
| itv:c°                                                                                                    |                                                                                                    | tvoyagers.in  |
| ■<br>itvoyagers.in<br>First click on "<br>• elocalhost/127.00.1/ITV: × +<br>• > C ≈ m elocalhost                                                                                                    | Console     Itvoyagers.in itvoyagers.in itvoyagers.in     Home                                                                                                    | itvoyagers.in |
| Flipkart & Amazon.in<br>PhPMyAdmin<br>(C)<br>(C)<br>(C)<br>(C)<br>(C)<br>(C)<br>(C)<br>(C)                                                                                                    |                                                                                                    | tvoyagers.in  |
| Phpmyadmin     test                                                                                                    |                                                                                                    | tvoyagers.in  |
| itvo                                                                                                    | Console.                                                                                                    | tvoyagers.in  |

# Once our database is created, we have to add user, for that click on "User accounts".

itvoyagers.in itvoyagers.in itvoyagers.in itvoyagers.in itvoyagers.in

itvoyagers.in itvoyagers.in itvoyagers.in itvoyagers.in itvoyagers.in

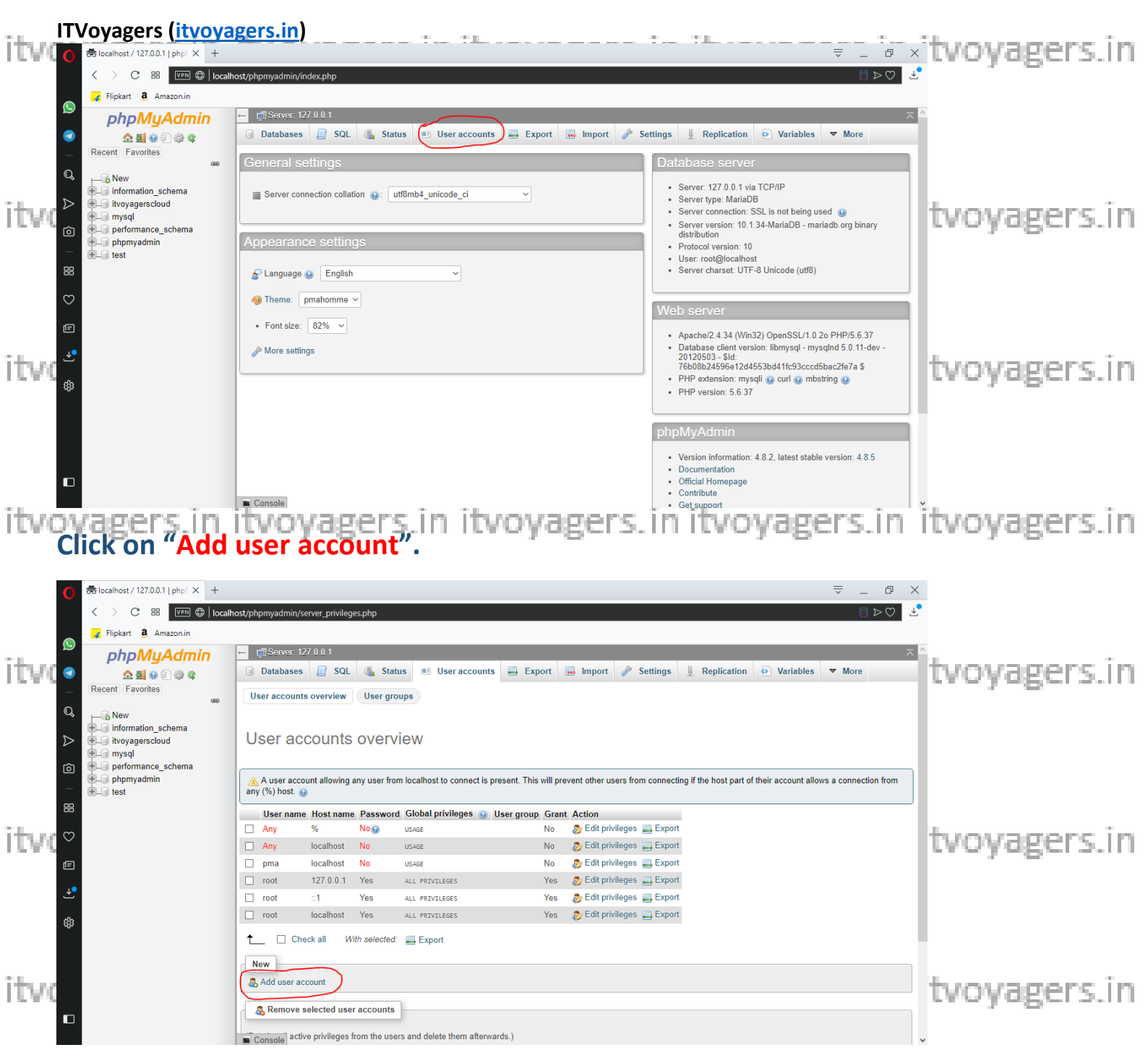

Set the "User name", "Host name" and "Password" for the user, and now scroll down a little you we will see "Global privileges" section.

itvoyagers.in itvoyagers.in itvoyagers.in itvoyagers.in itvoyagers.in

| TVoyagers (itvoy                                                                                                    |                                                                                                    | • × tvoyagers.ir                                                                              |
|----------------------------------------------------------------------------------------------------|----------------------------------------------------------------------------------------------------|-----------------------------------------------------------------------------------------------|
| < > C == 💷 🕀 log                                                                                                    | alhost/phpmyadmin/server_privileges.php                                                                                                    | 8 ⊳ ♡ ∠                                                                                       |
| S Flipkart & Amazon.in                                                                                                    |                                                                                                    |                                                                                               |
| <ul> <li> <i>phpMyAdmin</i> <ul> <li>             金重             ・</li></ul></li></ul>                                                                                                    | - millerver 12/2001<br>Databases D SQL Status User accounts D Export D Import P Settings Replication D Variables<br>Variables                                                                                                    | More                                                                                          |
| Q New                                                                                                    | Add user account                                                                                                    |                                                                                               |
| itvoyagerscloud                                                                                                    | Login Information                                                                                                    |                                                                                               |
| inysqi     performance_schema     phpmyadmin     tort                                                                                                    | Use rame: Use text field:                                                                                                    | LVOYUGCI 3.11                                                                                 |
|                                                                                                    | Host name: Local 🗸 localhost                                                                                                    |                                                                                               |
|                                                                                                    | Password: Use text field:                                                                                                    |                                                                                               |
|                                                                                                    | Re-type:                                                                                                    |                                                                                               |
|                                                                                                    | Authentication Plugin Native MySQL authentication ~                                                                                                    | the support in                                                                                |
|                                                                                                    | Generate password: Generate                                                                                                    | tvoyagers.in                                                                                  |
|                                                                                                    |                                                                                                    |                                                                                               |
|                                                                                                    | Database for user account                                                                                                    |                                                                                               |
|                                                                                                    | ☐ Create database with same name and grant all privileges.<br>☐ Grant all privileges on wildcard name (username\_%).                                                                                                    |                                                                                               |
|                                                                                                    |                                                                                                    |                                                                                               |
|                                                                                                    |                                                                                                    |                                                                                               |
|                                                                                                    | Clobal privileges Check all                                                                                                    |                                                                                               |
| Flocalhost / 127.0.0.1   phpl × +                                                                                                    | School privileges Check all                                                                                                    | ;; in itvoyagers.in                                                                           |
|                                                                                                    | Slobal privileges Check all<br>Consoling Consoling Consoli                                                                                                    | in voyagers.in                                                                                |
| Blocalhost / 127.0.0.1   phpi × +                                                                                                    | Slobal privileges Check all                                                                                                    | s in itvoyagers.in<br>◎>∞ ≤                                                                   |
| C 88 C C 88 C C C C C C C C C C C C C C                                                                                                    | Global privileges     Check all     Console     Console     C                                                                                                    | ssin itvoyagers.in<br>≈>∞ ≤                                                                   |
| Be localhost / 127.00.1   php   × +                                                                                                    | Solve: 127 00.1<br>Databases SQL Status Status                                                                                                    | s≥⊽ <<br>™                                                                                    |
| Biocalhost / 127.00.1   phpl × +       <                                                                                                    | Clobal privileges Check all<br>Consoling Consoling Consolin                                                                                                    | s_ip_itvoyagers.in<br>≥⊽ d                                                                    |
| biocalhost / 127.00.1   php  × +<br>C 88  C 88  Filipkart & Amazon.in<br>PhpMyAdmin<br>A 5 0 0 0 0<br>Recent Favorites<br>New<br>Information schema<br>Information schema                                                                                                    | Global privileges Check all<br>Consols<br>Check all<br>Consols<br>Check all<br>Consols<br>Check all<br>Consols<br>Consols<br>Check all<br>Not: MySOL privileges are expressed in English.                                                                                                    | tvoyagers.in<br><sup>™</sup> <sup>™</sup> <sup>™</sup> <sup>™</sup> <sup>™</sup> <sup>™</sup> |
| ew<br>formation_schema<br>vidorance_schema                                                                                                    | Global privileges Check all<br>Console<br>Console<br>C | ss_in vitvoyagers.in<br>≥≥<br>tvoyagers.in                                                    |
| host / 127.0.0.1 [ php! × +<br>> C 88 mm ( ) to<br>pkart 2 Amazonin<br>A Amazonin<br>A                                                                                                    | Global privileges       Check all         Console       Console         Status       User accounts         Export       Import         Settings       Replication         Variables       Variables         Global privileges are expressed in English.         Data       Structure         Administration       Resource limits         Note: MySOL privilege names are expressed in English.         Data       Structure                                                                                                    | s in voyagers.in<br>.> tvoyagers.in tvoyagers.in                                              |
| st / 127.0.0.1 phpl X +<br>C 88 PPD ( to<br>art 2 Amazonin<br><b>DMUACIMIN</b><br>A Amazonin<br><b>DMUACIMIN</b><br>A Amazonin<br><b>DMUACIMIN</b><br>A Amazonin<br><b>DMUACIMIN</b><br>( a Amazonin<br>A Amazonin<br>( a Amazonin<br>( a Amazonin<br>(                                                                                                    | Global privileges       Check all         Consol       Consol         alhost/phpmyadmin/server_privileges.php         Image: Server 127.0.01         Databases       SQL         Status       User accounts         Export       Import         Global privileges       Check all         Note: MySQL privilege names are expressed in English.       Import         Obtai       Structure         Caser       Geover         User accounts       Resource limits         Note: MySQL privilege names are expressed in English.       Import         Caser       Geover         Insert       Attra                                                                                                    | s_in vitvoyagers.in<br>                                                                       |
| Alhost/127.00.1   php  × +<br>> C 88 @ 0 0 0<br>Alipkat & Amazonin<br>PhpMyAdmin<br>A 0 0 0 0<br>New<br>information schema<br>itvoyagerscloud<br>mysql<br>performance_schema<br>phpmyadmin<br>test                                                                                                    | School privileges Check all<br>Consolid<br>Sathost/phpmyadmin/server_privileges.php<br>Sathost/phpmyadmin/server_privileges.php                                                                                                    | <pre>s_in_itvoyagers.in </pre>                                                                |
| localnost / 127.00.1   php  X +<br>> C 88 PPP ( to 10<br>Flipkart & Amazonin<br>PhpMyAdmin<br>C 10 PP ( to 10)<br>C 10 PP ( to 10)<br>Phometry ( to 10)<br>Phometry ( to 10)<br>Phome                                                                                                    | School privileges Check all Consol and the second second s                                                                                                    | <pre>s_in_itvoyagers.in </pre>                                                                |
| calhost / 127.0.0.1   php) × +<br>> C 88                                                                                                    | Clobal privileges       Check all         Check all       Check all         clobal privileges chep       Check all         clobal privileges       Status         Stabases       SQL         Status       User accounts         Export       Import         Settings       Replication         Variables       Variables         Global privilege names are expressed in English.       Resource limits         Data       Structure         clobat       Center         upparte       Center         Data       Structure         esting       Resource limits         Net:       Setting these options to 0 (zero) removes the limit.         Upparte       One         Data       Structure         State       Resource limits         Net:       Setting these options to 0 (zero) removes the limit.         upparte       One         Data       Structure         Bata       Structure         Resource limits       Net: Setting these options to 0 (zero) removes the limit.         Note: Setting       Net: Setting these options to 0 (zero) removes the limit.         Note: Setting       Net: Setting these options to 0 (zero) removes the limit.                                                                                                    | <pre>s_in_itvoyagers.in &gt;&gt;&gt; tvoyagers.in</pre>                                       |
| coalhost / 127.00.1   php  × +<br>C 88 CON C io<br>Flipkart & Amazonin<br>PhpMyAdmin<br>A 9 0 0 0<br>cont Favorites<br>New<br>Information_schema<br>Physical<br>phpmyadmin<br>test                                                                                                    | Clobal privileges       Check all         Check all       Check all         clobal privileges chep       Check all         clobal privileges       Status         User accounts       Export         clobal privileges       Check all         Note: MySOL privilege names are expressed in English.       Import         clobal privilege names are expressed in English.       Attra         clobal privilege names are expressed in English.       Attra         clobal privilege names are expressed in English.       Attra         clobal privilege names are expressed in English.       Attra         clobal privilege names are expressed in English.       Attra         clobal privilege names are expressed in English.       Attra         clobal privilege names are expressed in English.       Note: Setting these options to 0 (zero) removes the limit.         clobal privilege names are expressed in English.       Attra         clobal privilege names are expressed in English.       Note: Setting these options to 0 (zero) removes the limit.         clobal privilege names are expressed in English.       Note: Setting these options to 0 (zero) removes the limit.         clobal privilege names are expressed in English.       Note: Setting these options to 0 (zero) removes the limit.         clobal privilege names are expressed in English.       Note: Setting these options to 0 (ze                                                                                                    | <pre>tvoyagers.in tvoyagers.in tvoyagers.in</pre>                                             |
| localhost / 127.0.01   php  X +<br>> C 88 For the loc<br>Flipkart & Amazonin<br>A 4 mazonin<br>A 4 mazon                                                                                                    | Clobal privileges       Check all         Check all       Check all         clobal privileges chep       Check all         clobal privileges       Status         Stabases       SQL         Status       User accounts         Export       Import         Settings       Replication         Variables       Variables         Global privilege names are expressed in English.       Cenarte         closet       Cenarte         closet       Cenarte         closet       Super         closet       PROCESS         Recion       Cenarte         closet       Super         closet       Super         closet       Super         closet       Super         closet       Super         closet       Super         closet       Super         closet       Super         closet       Super         super consections       O         wx user_consections       O         wx user_consections       O         wx user_consections       O         wx user_consections       O         wx user_consections       O                                                                                                    | <pre>s_in_itvoyagers.in </pre> <pre>tvoyagers.in tvoyagers.in</pre>                           |
| Ilocalhost / 127.0.0.1   php! × +<br>C 88 C 0 0 0 0 0<br>Flipkatt & Amazonin<br>C 80 0 0 0 0 0<br>C 80 0 0 0 0<br>C 80 0 0 0 0<br>C 80 0 0 0<br>C 80 0 0 0<br>C 80 0 0 0<br>C 80 0 0 0<br>C 80 0 0<br>C 80 0 0 0<br>C 80 0 0<br>C 80 0<br>C 80 0 0<br>C 80 0<br>C 80 0<br>C | Clobal privileges Check all Consol Consol Co                                                                                                    | <pre>s_in_itvoyagers.in </pre> <pre>tvoyagers.in </pre>                                       |
| ccalhost / 127.0.0.1   phpl × +<br>> C 88 CD + for<br>Flipkat & Amazonin<br>PhpMyAdmin                                                                                                    | Clobal privileges Check all Consol                                                                                                    | <pre>scip_itvoyagers.in</pre>                                                                 |
| Jiccahost / 127.00.1   php! × +<br>C 88 000 0 0 0<br>Flipkart & Amazonin<br>PhpMyAdmin<br>A 9 0 0 0 0<br>Recent Favorites<br>New<br>I information_schema<br>Phoformance_schema<br>phpmyadmin<br>test                                                                                                    | Clobal privileges Check all Consol Calification Consol Calification Consol Calificatio                                                                                                    | <pre>scip_itvoyagers.in </pre> <pre>tvoyagers.in </pre> <pre>tvoyagers.in </pre>              |
| C Sociality / 127.00.1 [ph] × + C S C 83 C + Flipkart & Amazonia  PhpPMyAdmin  C S & C & S C + C + S + C + S                                                                                                    | Clobal grivileges Check al Constant and an and an an and an an and an an and an an an and an an an and an an an an an an an an an an an an an                                                                                                    | <pre>sin_itvoyagers.in &gt;&gt;&gt; tvoyagers.in tvoyagers.in</pre>                           |
| Calhost / 127.0.1   phpl × +     C 88 CON 0 +     Flipkart & Amazonin     PhpMyAdmin     C 9 %      Recent Favorites     Now     information schema     itvoyagersclud     mysql     performance_schema     itvoyagersclud     mysql     test                                                                                                    | Clobal privileges Check all  Clobal privileges php  Clobal privileges Check all  Clobal privileges Check all  Clobal privileges Chec                                                                                                    | <pre>scip_itvoyagers.in </pre> <pre>tvoyagers.in </pre> <pre>tvoyagers.in </pre>              |
|                                                                                                    | Clobal grivileges Check all Console Console C                                                                                                    | <pre>sin_itvoyagers.in </pre>                                                                 |

itvoyagers.in itvoyagers.in itvoyagers.in itvoyagers.in itvoyagers.in

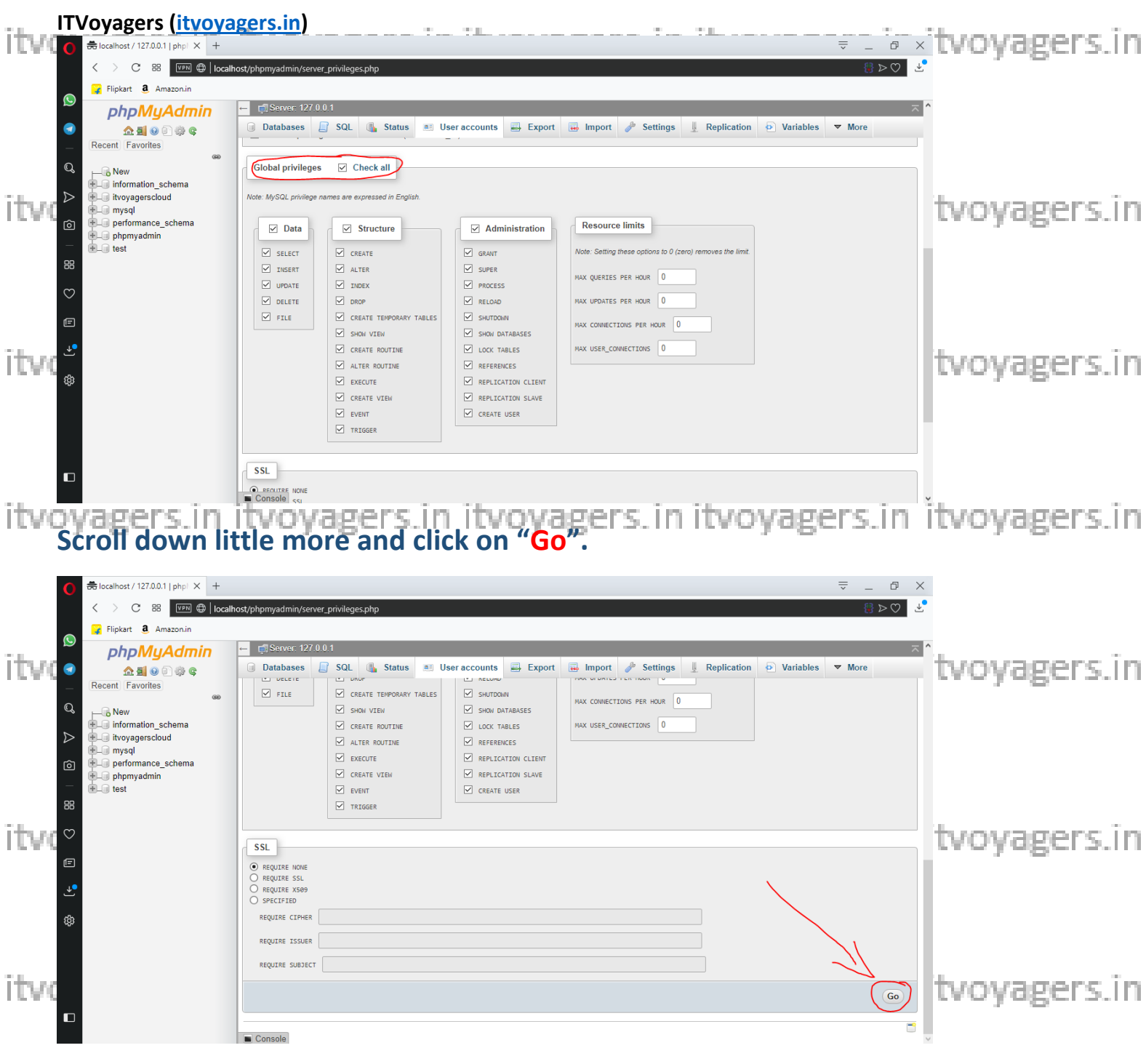

# Now on next window we can see "Database" button, we have to assign database to the user, for that click on "Database".

itvoyagers.in itvoyagers.in itvoyagers.in itvoyagers.in itvoyagers.in

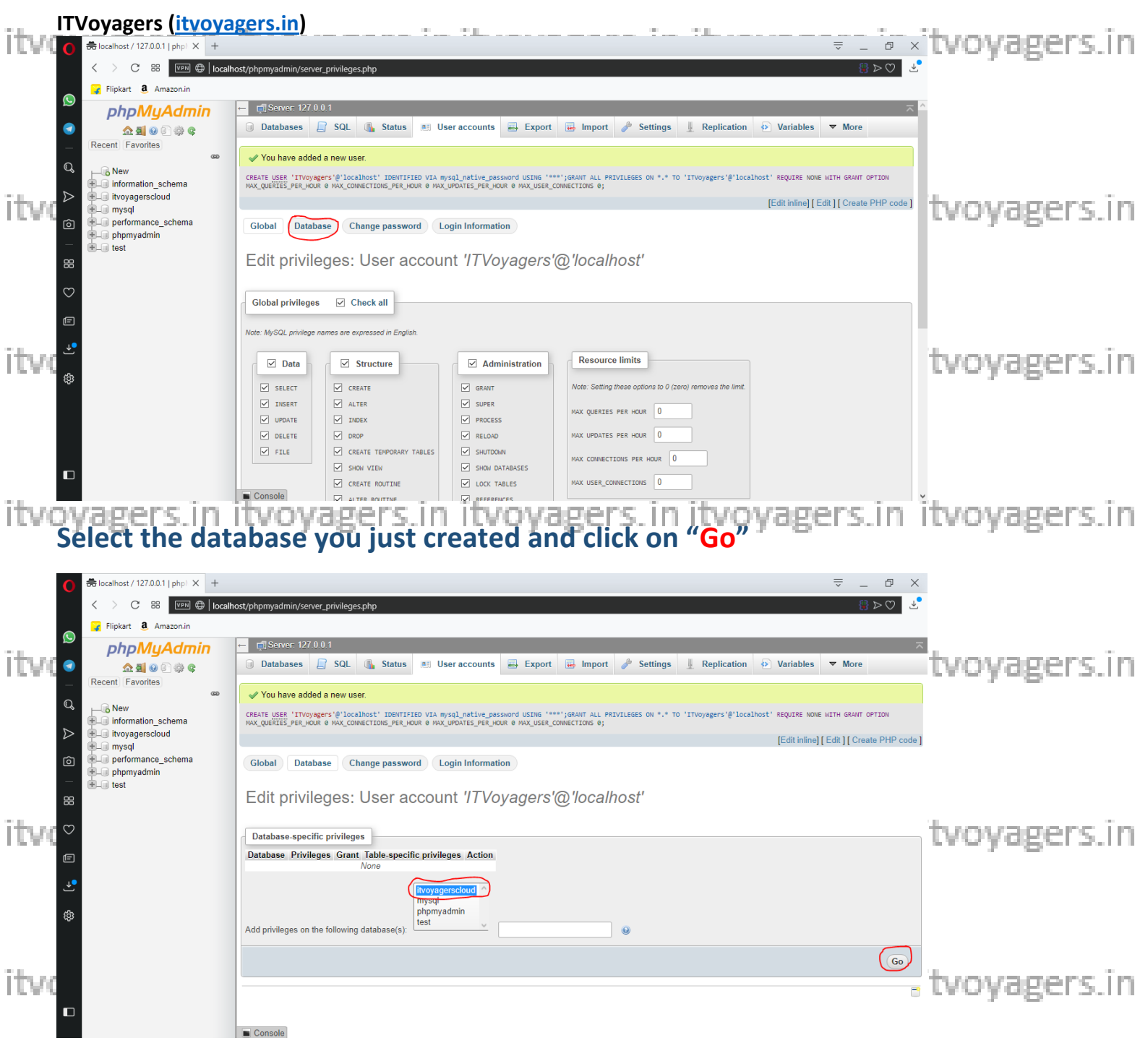

# It will ask for "Database-specific privileges" just check "Check all" checkbox and click on "Go".

itvoyagers.in itvoyagers.in itvoyagers.in itvoyagers.in itvoyagers.in

itvoyagers.in itvoyagers.in itvoyagers.in itvoyagers.in itvoyagers.in

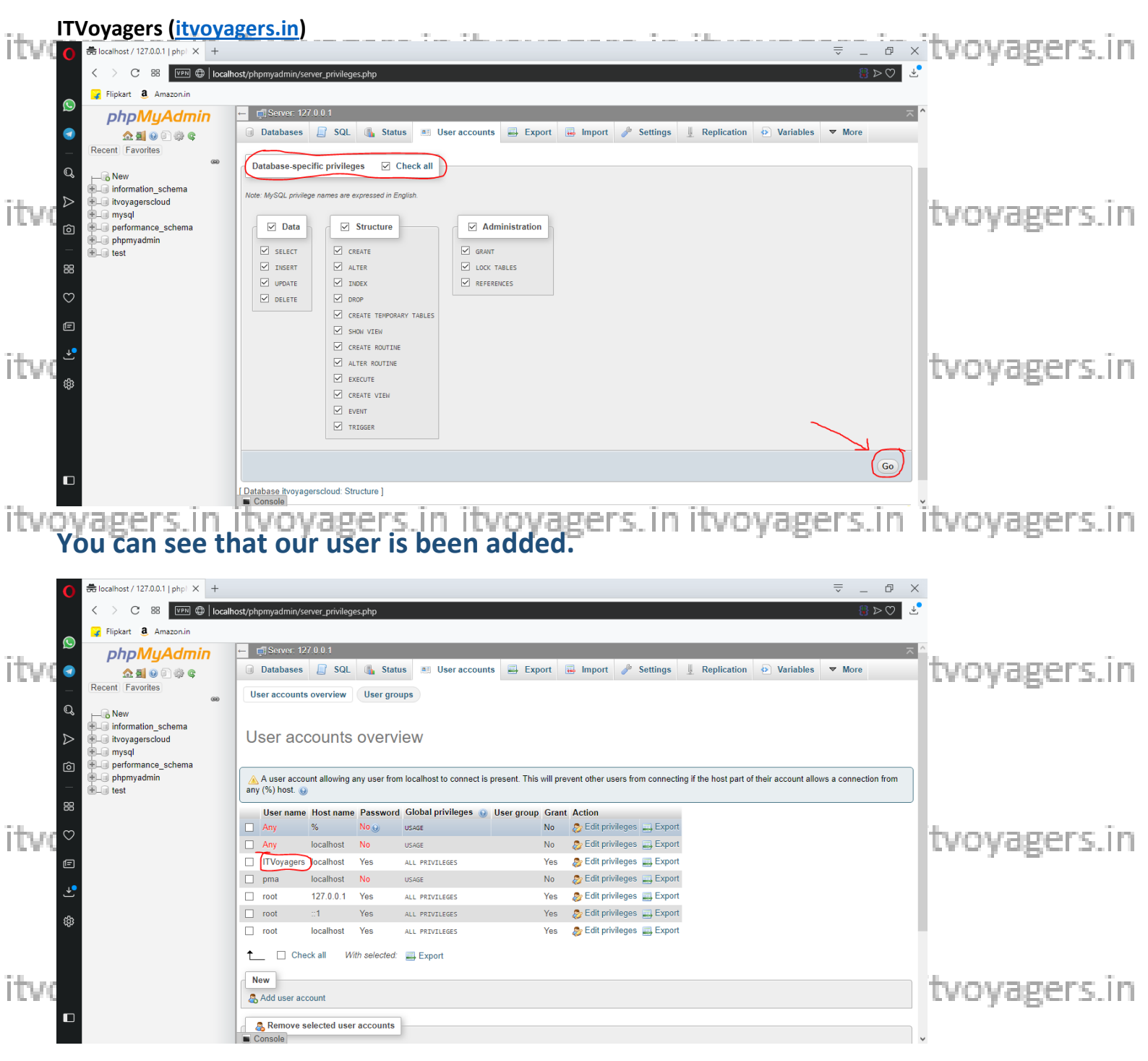

### Now go to browser and enter "http://localhost/owncloud/" in URL bar.

itvoyagers.in itvoyagers.in itvoyagers.in itvoyagers.in itvoyagers.in

itvoyagers.in itvoyagers.in itvoyagers.in itvoyagers.in itvoyagers.in

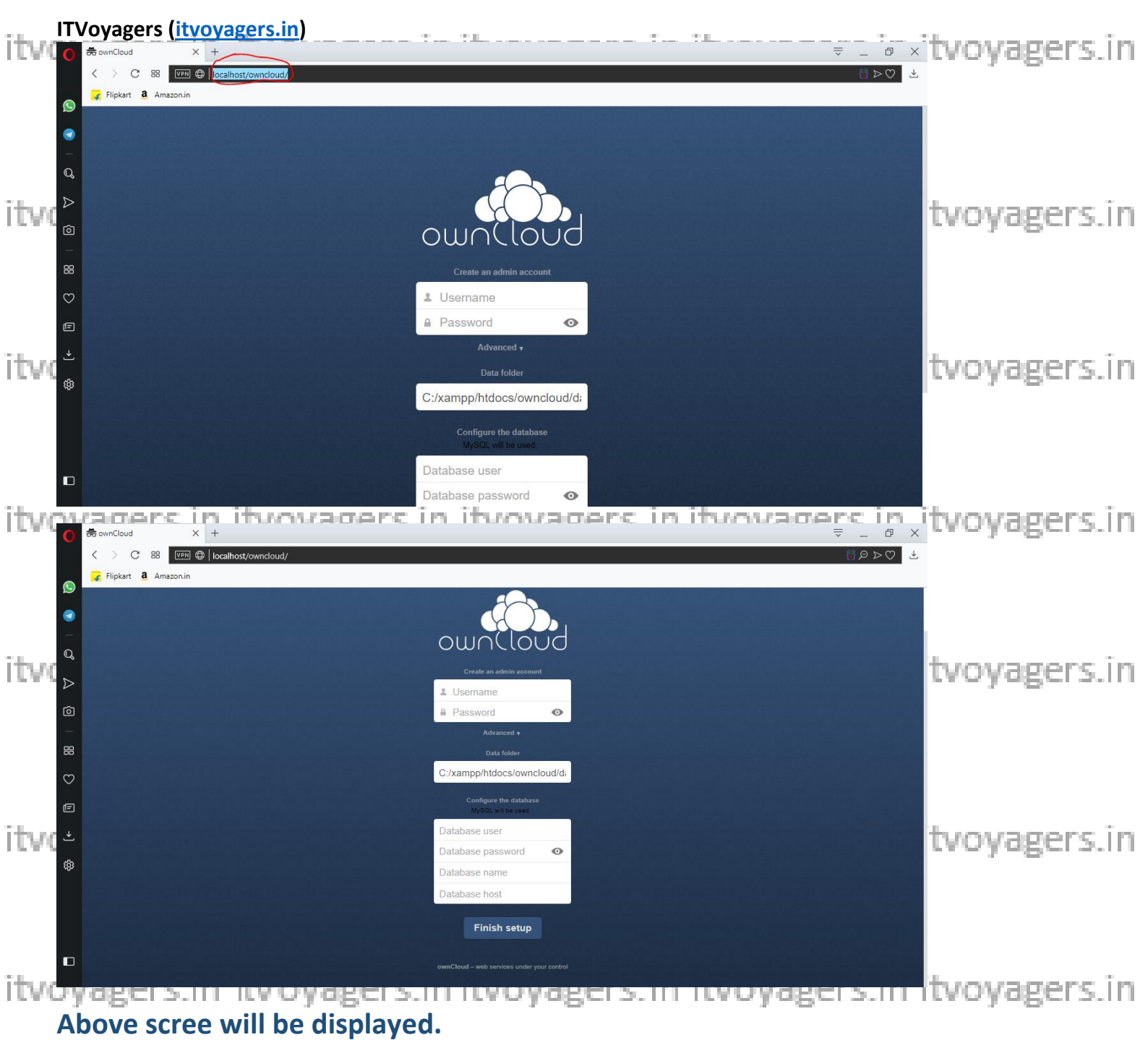

Above scree will be displayed.

Now we have to enter User name and Password for admin.

And other credentials for the user which we just created, and click on "Finish itvoyagers.in itvoyagers.in itvoyagers.in itvoyagers.in itvoyagers.in setup".

itvoyagers.in itvoyagers.in itvoyagers.in itvoyagers.in itvoyagers.in

| ITVoyagers (itvoyagers.in)    |                                              |         | tvoyagers.in         |
|-------------------------------|----------------------------------------------|---------|----------------------|
| Flipkart <b>â</b> , Amazon.in |                                              |         |                      |
|                               |                                              |         |                      |
|                               | 2 ITVoyagers                                 |         |                      |
| Q                             |                                              | •       |                      |
| itur <sup>D</sup>             |                                              |         | tyoyagers in         |
|                               | Data folder                                  |         | cvoyagers.m          |
|                               | C:/xampp/htdocs/owno                         | loud/di |                      |
|                               | Configure the databas<br>MySQL will be used. |         |                      |
| E                             | ITVoyagers                                   |         |                      |
| The set                       | •••                                          | •       | the second second in |
|                               | itvoyagerscloud                              |         | tvoyagers.m          |
|                               | localhost                                    |         |                      |
|                               | Finish setup                                 |         |                      |
|                               | ownCloud - web services under y              |         |                      |

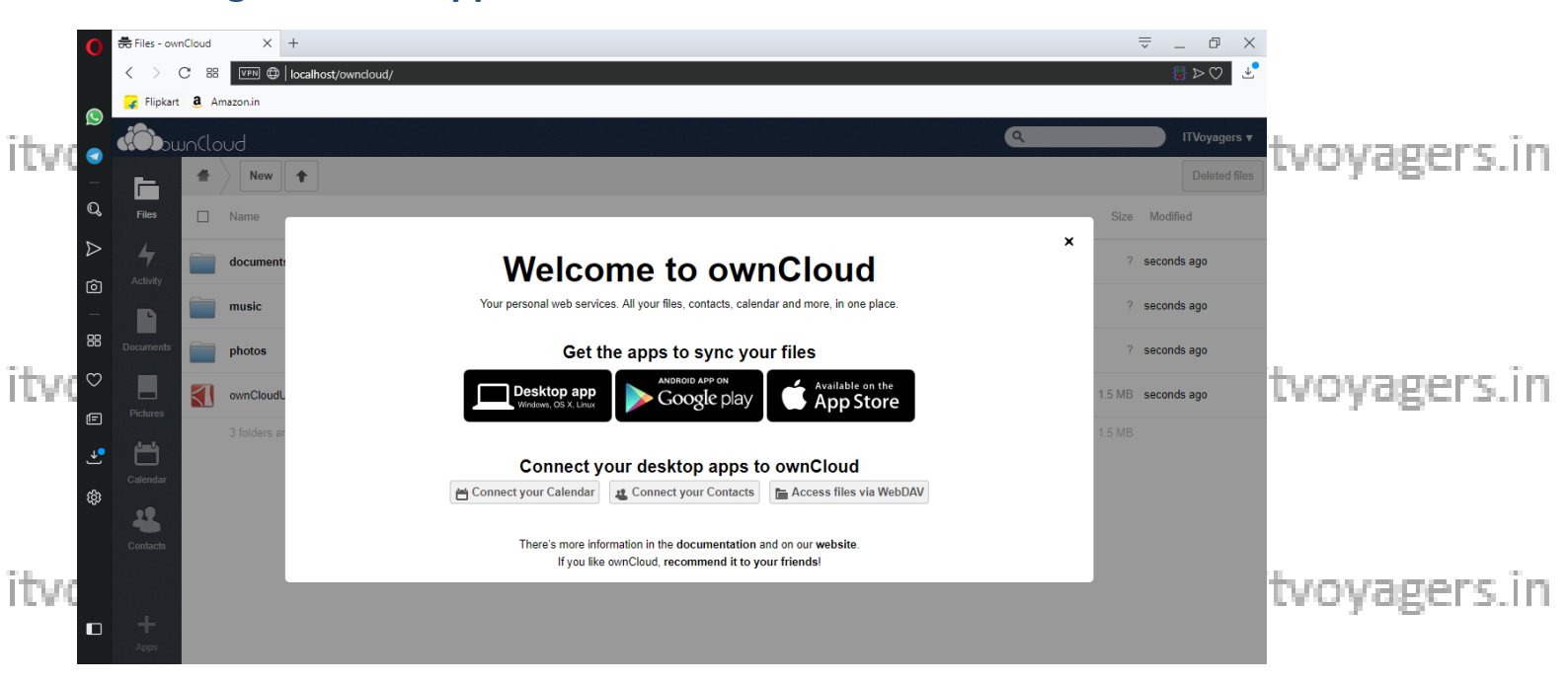

Yes we have done it, we have installed OwnCloud on XAMPP Server.

Go to "localhost/phpmyadmin" you can see that our database is been filled itvoyagers in itvoyagers in itvoyagers in itvoyagers in itvoyagers.in with tables.

itvoyagers.in itvoyagers.in itvoyagers.in itvoyagers.in itvoyagers.in

| itva <mark>c</mark> | Voyagers (itvoya           | gers.in)                     |                                                                                    |                                      | ₹_₽;            | tvoyagers.in  |
|---------------------|----------------------------|------------------------------|------------------------------------------------------------------------------------|--------------------------------------|-----------------|---------------|
|                     | Elinkart a Amazon in       |                              |                                                                                    |                                      |                 |               |
| Q                   | ripkant 🖌 Amazonim         | Sanvar 127 0.0.1 - Databas   | o ituaungamalaud                                                                   |                                      | <i>ب</i> او     |               |
|                     | phpMyAdmin                 | E Structure Colors Databas   | e nvoyagerscoud                                                                    | Deserting and Detaileren & Desting   |                 | 1             |
|                     |                            | M Structure L SQL 4 S        | earch 🕕 Query 🚔 Export 📑 Import 🥜                                                  | perations Privileges and Routines    | € Events ▼ More |               |
| -                   | Recent Favorites           | Filters                      |                                                                                    |                                      |                 |               |
| Q                   | information_schema ^       | Containing the word:         |                                                                                    |                                      |                 |               |
| ~                   | itvoyagerscloud            | Table                        | Action                                                                             | Rows Q Type Collation                | Size Overhead   |               |
| TTM:                | New                        | □ oc activity                | 👷 🗐 Browse 🔐 Structure 👒 Search 👫 Insert 🚍 E                                       | impty C Drop e InnoDB utf8 unicode   | e ci 16 KiB -   | Itvovagers in |
| Ó                   | + oc_activity              | oc appconfig                 | 🚖 🗐 Browse 🥻 Structure 👒 Search 👫 Insert 🚍 E                                       | mpty  Drop 66 InnoDB utf8 unicode    | есі 32 ків -    | crojogers.m   |
| _                   | + oc_appcontig             | oc_clndr_calendars           | 👷 🗐 Browse 🔐 Structure 👒 Search 👫 Insert 🚍 B                                       | mpty 😄 Drop 🛛 InnoDB utf8_unicode    | е_сі 16 ків -   |               |
| 88                  |                            | oc_clndr_objects             | 🚖 📄 Browse 🥻 Structure 🍕 Search 👫 Insert 🚍 B                                       | mpty 🤤 Drop 🛛 e InnoDB utf8_unicode  | e_ci 16 KiB -   |               |
|                     | • oc_cindr_repeat          | oc_clndr_repeat              | 🚖 🗐 Browse 🔐 Structure 👒 Search 👫 Insert 🚍 B                                       | mpty 😄 Drop 🛛 e InnoDB utf8_unicode  | е_сі 16 Ків -   |               |
| C                   | + oc_cindr_share_calendar  | oc_clndr_share_calendar      | 😭 📑 Browse 🥻 Structure 🍕 Search 👫 Insert 🚍 B                                       | impty 🥥 Drop e InnoDB utf8_unicode   | е_сі 16 Ків -   |               |
|                     | + oc_contacts_addressbooks | oc_clndr_share_event         | 👷 🗐 Browse 📝 Structure 👒 Search 👫 Insert 🚍 B                                       | impty 😄 Drop 🛛 e InnoDB utf8_unicode | е_сі 16 ків -   |               |
|                     | + oc_contacts_cards        | oc_contacts_addressbooks     | 👷 🗐 Browse 📝 Structure 🤹 Search <table-of-contents> Insert 🚍 E</table-of-contents> | impty 😑 Drop 1 InnoDB utf8_unicode   | е_сі 16 ків -   |               |
|                     | oc_documents_invite        | oc_contacts_cards            | 👷 🗐 Browse 🙀 Structure 👒 Search 👫 Insert 🚍 B                                       | mpty 😑 Drop 🛛 e InnoDB utf8_unicode  | е_сі 16 ків -   |               |
| ITV0                | + oc_documents_member      | oc_contacts_cards_properties | ; 🚖 🗐 Browse 📝 Structure 🧃 Search 👫 Insert 🚍 B                                     | mpty 🤤 Drop 🛛 e InnoDB utf8_unicode  | е_сі 48 ків -   | tvovagers.in  |
| Ŕ                   | + oc_documents_op          | oc_documents_invite          | 👷 🗐 Browse 🙀 Structure 👒 Search 👫 Insert 🚍 B                                       | mpty 🤤 Drop 🛛 e InnoDB utf8_unicode  | е_сі 16 ків -   |               |
|                     | + oc_documents_session     | oc_documents_member          | 👷 🗐 Browse 📝 Structure 👒 Search 👫 Insert 🚍 B                                       | mpty 🥥 Drop 🛛 e InnoDB utf8_unicode  | е_сі 16 ків -   |               |
|                     | € Coc_filecache            | oc_documents_op              | 🚖 🗐 Browse 📝 Structure 👒 Search 👫 Insert 🊍 B                                       | mpty 🤤 Drop 🛛 e InnoDB utf8_unicode  | е_сі 32 ків -   |               |
|                     | + / oc_files_trash         | oc_documents_revisions       | 👷 🗐 Browse 🥻 Structure 🤕 Search 👫 Insert 🚍 B                                       | impty 🥥 Drop 🛛 e InnoDB utf8_unicode | е_сі 16 ків -   |               |
|                     | + oc_files_versions        | oc_documents_session         | 🚖 🗐 Browse 🖟 Structure 👒 Search 👫 Insert 🊍 B                                       | mpty 🤤 Drop 🛛 e InnoDB utf8_unicode  | е_сі 16 ків -   |               |
|                     | + oc_file_map              | oc_filecache                 | 🚖 🗐 Browse 🖟 Structure 👒 Search 👫 Insert 🚍 B                                       | mpty 🥥 Drop 11 InnoDB utf8_unicode   | е_сі 80 КіВ -   |               |
| -                   | + v oc_groups              | oc files_trash               | 🚖 🗐 Browse 🖟 Structure 👒 Search 👫 Insert 🚍 B                                       | mpty 🤤 Drop 🛛 e InnoDB utf8_unicode  | а_сі 64 Ків -   |               |
| itvo                | yagers.in                  | itvoyagei                    | s.in itvoyage                                                                      | rs. in itvoya                        | gers.in         | itvoyagers.in |

itvoyagers.in itvoyagers.in itvoyagers.in itvoyagers.in itvoyagers.in

itvoyagers.in itvoyagers.in itvoyagers.in itvoyagers.in itvoyagers.in

itvoyagers.in itvoyagers.in itvoyagers.in itvoyagers.in itvoyagers.in

itvoyagers.in itvoyagers.in itvoyagers.in itvoyagers.in itvoyagers.in

itvoyage<sup>18</sup>. Piff ftvoyagers.in itvoyagers.in itvoyagers.in itvoyagers.in